# PROCÉS DELS ESTUDIANTS QUAN S'INSCRIUEN A LA CONVOCATÒRIA: PRÀCTIQUES CURRICULARS DRET. PRIMER QUADRIMESTRE

L'alumne pot accedir al GIPE a través de la pàgina web de FeinaUB: <u>www.ub.edu/feinaub</u> o bé a través de la web del MónUB: <u>www.ub.edu/monub</u>

Quan entra al GIPE, l'estudiant es troba amb aquesta pantalla.

Si clica damunt del nom de la convocatòria

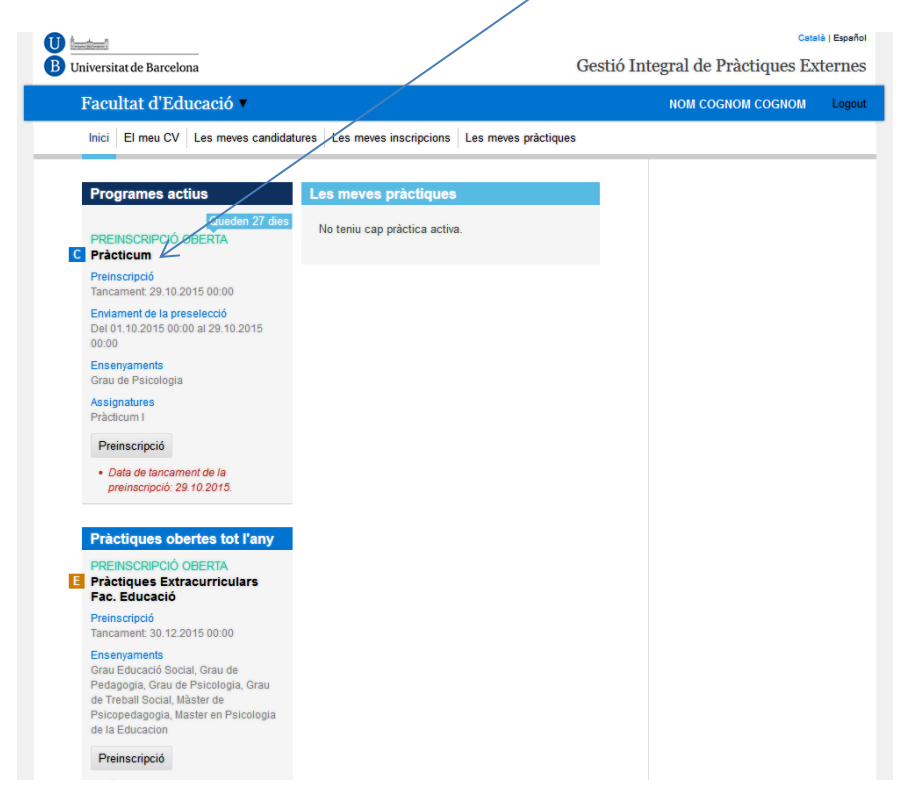

Veurà la informació de la convocatòria:

## Pràcticum

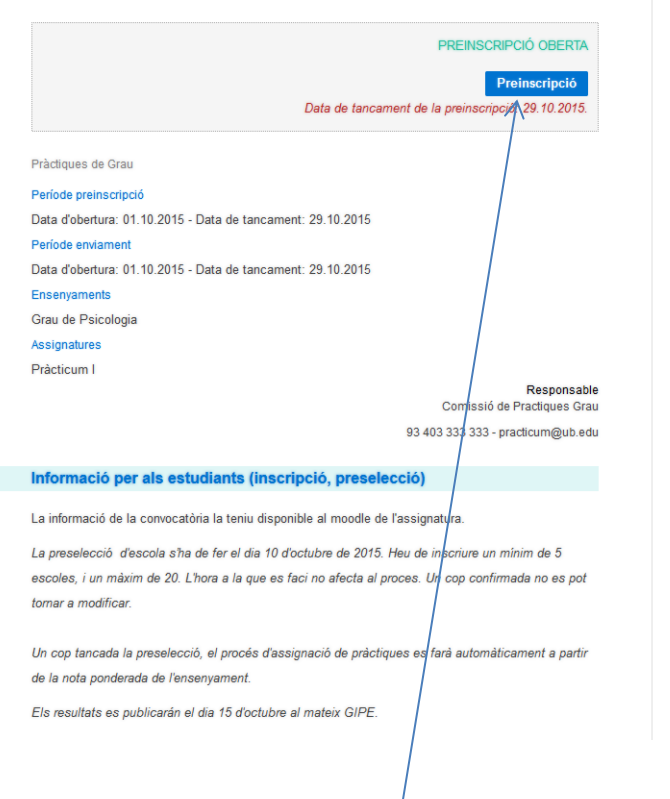

## I si clica damunt de "Preinscripció"

# Veu aquesta pantalla on diu que la "Preinscripció s'ha fet correctament":

| PC-15/16   Estructurada (amb preselecció)                                                         |                  |                                                                                                 |
|---------------------------------------------------------------------------------------------------|------------------|-------------------------------------------------------------------------------------------------|
|                                                                                                   |                  | Preselecció de pràctiques                                                                       |
| La preinscripció s'ha fet correctament.                                                           |                  | Podeu desar les ofertes que us inte<br>i fer l'ordenació final a la pantalla de<br>confirmació. |
|                                                                                                   | 0                | Ofertes desades                                                                                 |
|                                                                                                   |                  | 0                                                                                               |
| Codi postal Població                                                                              | Reinicia Cerca   |                                                                                                 |
|                                                                                                   |                  | Mostra i confirma la preselecci                                                                 |
|                                                                                                   |                  | Recordeu que heu d'enviar la vostr<br>preselecció abans del 29.10.2015.                         |
|                                                                                                   | Data             |                                                                                                 |
| Col·legi Maristes la Immaculada Tarda (119206 (id))<br>COL·LEGI MARISTES LA IMMACULADA            | 01.10.2015 11:57 | INFORMACIÓ DEL PROGRAMA                                                                         |
| Barcelona                                                                                         |                  | Pràcticum<br>Tancamente Durada indefinida                                                       |
| Torn: Tarda                                                                                       |                  | Pràctiques de Grau                                                                              |
| Pràcticum                                                                                         |                  | Respo                                                                                           |
| Col·legi Maristes la Immaculada Matí (119205 (id))<br>Col·LEGI MARISTES LA IMMACULADA             | 01.10.2015 11:58 | Comissió de Practique<br>93 403 333 333 - practicum@                                            |
| Període: -   Places: 3<br>Torn: Matí                                                              |                  | més info                                                                                        |
| Pràcticum                                                                                         |                  |                                                                                                 |
| Col·legi Santa Teresa de Jesús Tarda (119204 (id))<br>COL·LEGI SANTA TERESA DE JESÚS<br>Barcelona | 01.10.2015 11:55 |                                                                                                 |
| Període: -   Places: 3<br>Torn: Matí                                                              |                  |                                                                                                 |
| Pràcticum                                                                                         |                  |                                                                                                 |
| Escola Sant Jaume Tarda (119200 (id))<br>ESCOLA SANT JAUME<br>L'Hospitalet de Llobregat           | 01.10.2015 11:53 |                                                                                                 |
| Període: 22.02.2014 - 22.05.2014   Places: 3<br>Torn: Tarda                                       |                  |                                                                                                 |
| Dràctiques                                                                                        |                  |                                                                                                 |

Si clica damunt d'una de les ofertes (per exemple damunt de Col·legi Maristes Immaculada Tarda), veurà la info d'aquesta oferta:

|                            |                                                                   | Preselecció de pràctiques                                                                             |
|----------------------------|-------------------------------------------------------------------|----------------------------------------------------------------------------------------------------|
| COI·legi IVIari            | ISTES IA IMMACUIADA   -  PLACES: 3<br>Afegeix-ho a la preselecció | Podeu desar les ofertes que us interessen<br>i fer l'ordenació final a la pantalla de<br>confirmació. |
| Dades bàsiques             |                                                                   | Ofertes desades<br>0                                                                                  |
| Nom de l'oferta            | Col·legi Maristes la Immaculada Tarda                             | Mostra i confirma la preselecció                                                                      |
| Nombre de places           | 3                                                                 | Recordeu que heu d'enviar la vostra                                                                   |
| Places per a discapacitats | 0                                                                 | preselecció abans del 29.10.2015.                                                                     |
| Durada total               | 200                                                               | INFORMACIÓ DEL PROGRAMA                                                                               |
| Torn                       | Tarda                                                             | Pràcticum                                                                                             |
| Horari                     | 14 a 18h                                                          | Tancament: Durada indefinida<br>Pràctiques de Grau                                                    |
| Descripció                 | Pràcticum                                                         | Responsable<br>Comissió de Practiques Grau                                                            |
| Tasques a fer              | Especificades al pla docent.                                      | 93 403 333 333 - practicom@ub.edu<br>més informació                                                   |
| Lloc de les pràctiques     |                                                                   |                                                                                                    |
|                            |                                                                   |                                                                                                    |

Si vol triar aquesta oferta, haurà de clicar damunt de "Afegeix-ho a la preselecció"

I ja s'ha afegit a la preselecció:

| Collogi Mari                  | stos la Immagulada Tarda Immeri                | Preselecció de pràctiques                                                                          |
|-------------------------------|------------------------------------------------|----------------------------------------------------------------------------------------------------|
| 119206 (ID)    COL·LEGI MARIS | STES LA IMMACULADA   - I PLACES: 3             | Podeu desar les ofertes que us intere:<br>i fer l'ordenació final a la pantalla de<br>confirmació. |
| L'oferta s'ha afegit a la     | a preselecció. $$                              | Ofertes desades                                                                                    |
|                               | Ja heu afegit aquesta oferta (01/10/15 12:20). | 1                                                                                                  |
| Deday bisis                   |                                                | Mostra i confirma la preselecció                                                                   |
| Dades basiques                |                                                | Recordeu que heu d'enviar la vostra                                                                |
| Nom de l'oferta               | Col·legi Maristes la Immaculada Tarda          | preselecció abans del 29.10.2015.                                                                  |
| Nombre de places              | 3                                              | INFORMACIÓ DEL PROGRAMA                                                                            |
| Places per a discapacitats    | 0                                              | Pràcticum                                                                                          |
| Durada total                  | 200                                            | Tancament: Durada indefinida                                                                       |
| Torn                          | Tarda                                          | Pràctiques de Grau                                                                                 |
| Horari                        | 14 a 18h                                       | Respon<br>Comissió de Practiques                                                                   |
|                               |                                                | 93 403 333 333 - practicum@u                                                                       |
| Descripció                    | Pràcticum                                      | més inforr                                                                                         |
| Tasques a fer                 | Especificades al pla docent.                   |                                                                                                    |
|                               |                                                |                                                                                                    |
| Lloc de les pràctiques        |                                                |                                                                                                    |

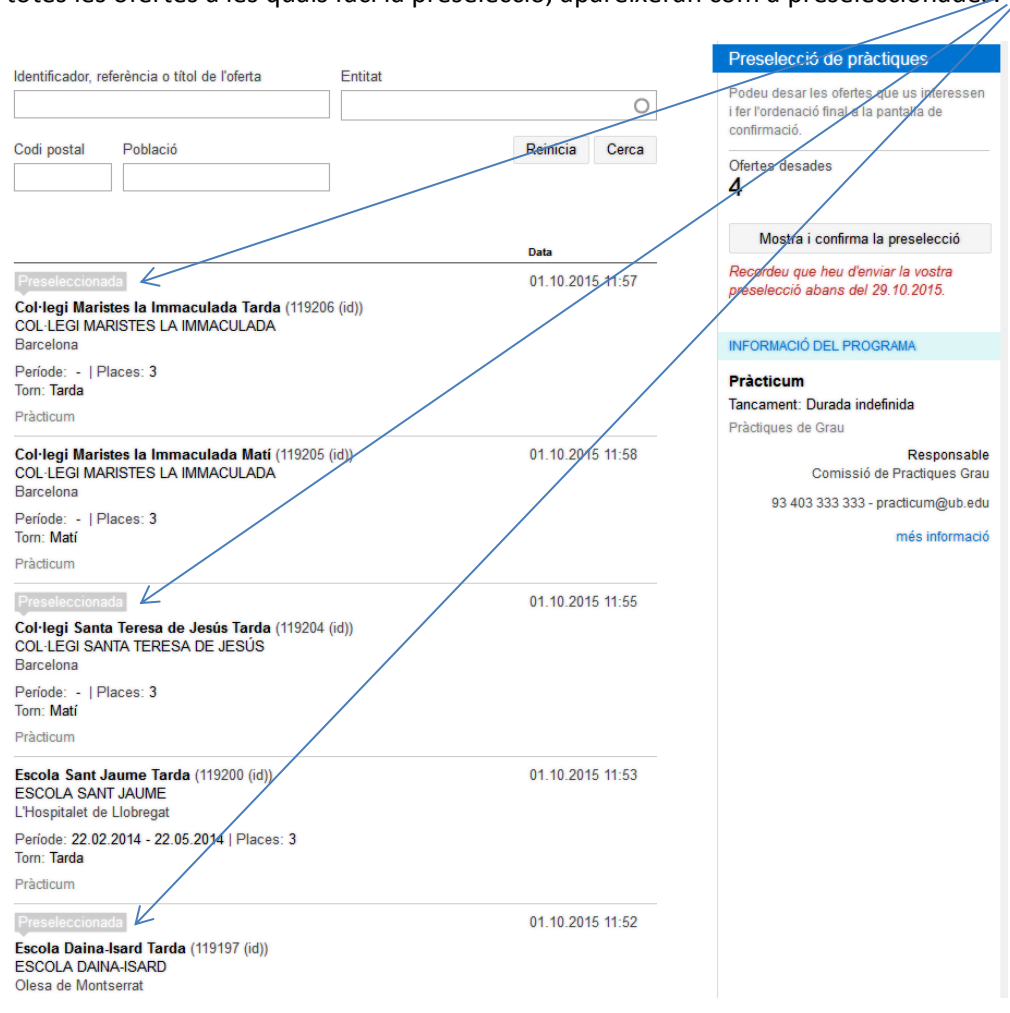

## I totes les ofertes a les quals faci la preselecció, apareixeran com a preseleccionades:

Un cop feta la preselecció, podrem canviar l'ordre de preferència, arrossegant l'oferta a la posició desitjada. Per exemple volem posar l'Escola Pública Banús Matí en el lloc número 2 de preferència:

|                                                                                                    | Pràcticum                                                                                                    |
|----------------------------------------------------------------------------------------------------|----------------------------------------------------------------------------------------------------|
|                                                                                                    | Tancament: Durada indefinida<br>Prăctiques de Grau                                                                                                    |
| Confirmeu la vostra preselecció                                                                                                    | Comissió de Practiques G<br>93 403 333 333 - practicum@ub.t                                                                                                    |
| насоние цие не очение на поска резовесси асело ов 29,10,2013,                                                                                                    | més informa                                                                                                    |
| Recordeu que la preselecció és vinculant.     Un cop mendada la preselección o es podrá modificar.     Un cop macasi el termini d'enulament d'ofentes preseleccionades es procedirà a l'assignació     Un coop lancasi el normini d'enulament d'ofentes preseleccionades es procedirà a l'assignació                                                                                                    |                                                                                                    |
| portexante de parces.<br>El resultad e la vostra assignació es publicarà al GIPE el 10 d'octubre de 2015.<br>• No es podrà rebutjar la plaça assignada.                                                                                                    |                                                                                                    |
| Ofertes preseleccionades                                                                                                    |                                                                                                    |
| Podeu carviar l'ordre de les ofertes preseleccionades arrossegant l'element fins a la posició desitjada.                                                                                                    |                                                                                                    |
| ++ 1 Col legi Maristes la Immaculada Tarda<br>COL LEGI MARISTES LA IMMACULADA                                                                                                    |                                                                                                    |
| ++ 2 Escola Daina-Isard Tarda<br>ESCOLA DAINA-ISARD                                                                                                    |                                                                                                    |
| + 3 Escola Pública Banús Matí<br>ESCOLA PÚBLICA BANÚS                                                                                                    |                                                                                                    |
| + 4 Collegi Santa Teresa de Jesús Tarda                                                                                                    |                                                                                                    |
| COLLEGI SANTA TERESA DE JESUS                                                                                                    |                                                                                                    |
|                                                                                                    |                                                                                                    |
| Preselecció de pràctiques                                                                                                    | INFORMACIÓ DEL PROGRAMA                                                                                                    |
| Pràcticum                                                                                                    | Pràcticum<br>Tancament: Durada indefinida                                                                                                    |
| ENVIAMENT ACTIU                                                                                                    | Pràctiques de Grau<br>Respon                                                                                                    |
| Confirmeu la vostra preselecció                                                                                                    | Comissió de Practiques<br>93 403 333 333 - practicum@u                                                                                                    |
| Recordeu que heu d'enviar la vostra preselecció abans del 29.10.2015.                                                                                                    | més inforr                                                                                                    |
| Recordeu que la preselecció és vinculant.                                                                                                    |                                                                                                    |
| <ul> <li>Un cop enviada la preselecció no es pora modificar.</li> <li>Un cop tancat el termini d'enviament d'ofertes preseleccionades es procedirà a l'assignació<br/>provisional de places.</li> </ul>                                                                                                    |                                                                                                    |
| <ul> <li>El resultat de la vostra assignació es publicarà al GIPE el 10 d'octubre de 2015.</li> <li>No es podrà rebutjar la plaça assignada.</li> </ul>                                                                                                    |                                                                                                    |
|                                                                                                    |                                                                                                    |
| CTERES PRESEIECCIONADES                                                                                                    |                                                                                                    |
| 4. 1 Col·leoi Marietee la Immarulada Tarda                                                                                                    |                                                                                                    |
| 4 Escola Pública Banús Mati     Escola A pública Banús Mati     Sola Pública Banús Mati     Sola Pública Banú                                                                                                    |                                                                                                    |
| LSUDA PUBLICA BARUS                                                                                                    |                                                                                                    |
| ++ 2 Col·leoi Santa Teresa de Jesús Tarda                                                                                                    |                                                                                                    |
| COLLEGI SANTA TERESA DE JESÚS                                                                                                    |                                                                                                    |
| ++ 3 Escola Daina-Isard Tarda<br>ESCOLA DAINA-ISARD                                                                                                    |                                                                                                    |
|                                                                                                    |                                                                                                    |
|                                                                                                    |                                                                                                    |
|                                                                                                    |                                                                                                    |
| Preselecció de tractiones                                                                                                    | INFORMACIÓ DEL PROGRAMA                                                                                                    |
| Preselecció de pràctiques<br>Pràcticum                                                                                                    | INFORMACIÓ DEL PROGRAMA<br>Pràcticum<br>Tancament: Durada indefinida                                                                                                    |
| Preselecció de pràctiques<br>Pràcticum                                                                                                    | INFORMACIÓ DEL PROGRAMA<br>Pràcticum<br>Tancament: Durada indefinida<br>Pràctiques de Grau<br>Respr                                                                                                    |
| Preselecció de pràctiques Pràcticum ENVAMENT ACTU Confirmeu la voitra presenecció                                                                                                    | INFORMACIÓ DEL PROGRAMA<br>Prácticum<br>Tancarnent: Durada indefinida<br>Práctiques de Grau<br>Respi<br>Comissió de Practuque<br>9.003333332, constructure                                                                                                    |
| Preselecció de práctiques<br>Pràcticum<br>ENVAMENT ACTU<br>Confirmeu la vostra preselecció<br>Recordeu que heu dienter la vostra preselecció abans del 29.10.2015.                                                                                                    | BRFORMACIÓ DELL PROGRAMA<br>Prácticum<br>Tancament: Durada indefinida<br>Práctiques de Grau<br>Denissió de Practiqu<br>93 403 333 333 - practiqu<br>más int                                                                                                    |
| Preselecció de práctiques Practicum ENVAMENTACTU Confirme la vostra preselecció Recordeu que heu dienviar la vostra preselecció abans del 28.10.2015 • Recordeu que la preselecció és uncutant.                                                                                                    | INFORMACIÓ DEL PROGRAMA<br>Prácticum<br>Tancament. Durada indefinida<br>Práctiques de Grav<br>Comissió de Práctique<br>Sta 403 3333 333 - prácticung<br>més info                                                                                                    |
| Preselecció de práctiques Practicum ENVAMENTACTU Confirme la votra preselecció Recordeu que her dienviar la vostra preselecció abans del 28.10.2015  Recordeu que la preselecció de vincular. Un con fanctal termini d'instamma d'official es procedirá a l'assignació                                                                                                    | INFORMACIÓ DEL PROGRAMA<br>Prácticum<br>Tancament. Durada indefinida<br>Pláciques de Grau<br>Resp<br>Comissió de Plácique<br>9 3 403 333 333 - pranciounid<br>més int                                                                                                    |
| Preselenció de práctiques Practicum  ENVAMENTACTU  Confirmeu la vostra preselecció Recordeu que her dienviar la vostra preselecció abens del 28.10.2015.  Recordeu que la preselecció de vincular.  No cos functa le termid tensamentar d'ortica preseleccionade es procedrá a rassignació processional de place.  Servinar de la vosta assignació es publicarà al GPE el 10 d'octubre de 2015.                                                                                                    | INFORMACIÓ DELL PROGRAMA<br>Prácticum<br>Tancament: Durada indefinida<br>Pláciques de Grau<br>Resp<br>Comissió de Plácique<br>93.403.333.33.33.3 practicum<br>más inti                                                                                                    |
| Pressilvenió de práctigues<br>PROCEDEN<br>ENVAMENTACIU<br>Confirme la vostra preselecció<br>Recordeu que la preselecció de vinculari.<br>Accordeu que la preselecció de vinculari.<br>Accordeu que la preselecció | INFORMACIÓ DEL PROGRAMA<br>Prácticum<br>Tancament: Durada indefinida<br>Prácticues de Grav<br>Repo<br>Comissió de Practique<br>93 403 333 333 - practicum<br>més int                                                                                                    |
| Presslevció de práctigues<br>Prácticum<br>ENVAMENTACIU<br>Confirme la vostra preselecció<br>Recordeu que la preselecció de sinoutant<br>en con genarda la preselecció de sinoutant<br>in con genarda la preselecció de sinoutant<br>in con genarda la preselecció de sinoutant<br>in con genarda la preselecció de sinoutant<br>in con genarda la preselecció de sinoutant<br>in con genarda la preselecció de sinoutant<br>in con genarda la preselecció de sinoutant<br>in con genarda la preselecció de sinoutant<br>in con genarda la preselecció de sinoutant<br>in con genarda la preselección de sinoutant<br>in con genarda la preselección de sinou     | INFORMACIÓ DEL PROGRAMA<br>Prácticum<br>Incrament: Durada indefinida<br>Palicipues de Grav<br>Respo<br>Comissió de Practipu<br>93 403 333 333 - practicum<br>més int                                                                                                    |
| Pressleeció de práctigues<br>Prácticum                                                                                                    | INFORMACIÓ DEL PROGRAMA<br>Prácticum<br>Tancament: Durada indefinida<br>Prácticues de Grau<br>Respe<br>Comissió de Practique<br>93.403.333.333 - practicum<br>més inti                                                                                                    |
| Preselección de prakctigues Practicum                                                                                                    | INFORMACIÓ DEL PROCINAM<br>Prácticum<br>Tancament, Durada indefinida<br>Prácticus de citaru<br>Respen<br>Comissió de Practique<br>20.403.333.333 - practacume<br>més inti                                                                                                    |
| Presslevció de practigues<br>Practicum<br>EUNIMARIA CATU<br>Confirme la vostra preselecció<br>Recordeu que la presslecció de sinolari.<br>9. Recordeu que la presslecció de sinolari.<br>10. no genarda la preselecció de sinolari.<br>10. no genarda la preselecció de sinolari.<br>10. no genarda la preselección de si podel moltar.<br>10. no genarda la preselección de si podel moltar.<br>10. no genarda la preselección de si podel moltar.<br>10. no genarda la preselección de si podel moltar.<br>10. no genarda la preselección de si podel moltar.<br>10. no genarda la preselección de si podel moltar.<br>10. no genarda la preselección de la podel de si podel moltar.<br>10. no genarda la preselección de la podel de si podel de si podel de si podel moltar.<br>10. no genarda la preselección de la preselección de si podel de si podel                                                                   | INFORMACIÓ DEL PROGRAM<br>Prácticum<br>Tancament: Durada indefinida<br>Prácticumeste<br>Prácticumeste<br>P |
| Presslevció de práctiques<br>Prácticum<br>EUNAMENTACIU<br>Confirme la vostra preselecció<br>Recordeu que ha denviar la vostra presslevció a bans del 28 / 0.2015<br>Presordeu que ha preselecció de suncular<br>en con guarda la preselecció de suncular<br>No generala la preselecció de suncular<br>en con guarda la preselecció de suncular<br>en con guarda la preselección de su poderan adlaca:<br>Un con guarda la preselección adlaca:<br>Presentar de la vostra assignació es publicaría d'UPE el 10 d'octubre de 2015.<br>Presentar de la vostra assignació es publicaría d'UPE el 10 d'octubre de 2015.<br>Presentar de la vostra assignació es publicaría d'UPE el 10 d'octubre de 2015.<br>Presentar de la vostra assignació es publicaría d'UPE el 10 d'octubre de 2015.<br>Presentar de la vostra assignació es publicaría d'UPE el 10 d'octubre de 2015.<br>Presentar de la vostra assignació es publicaría d'UPE el 10 d'octubre de 2015.<br>Presentar de la vostra assignació es publicaría d'UPE el 10 d'octubre de 2015.<br>Presentar de la vostra assignació es publicaría d'UPE el 10 d'octubre de 2015.<br>Presentar de la vostra assignació es publicaría d'UPE el 10 d'octubre de 2015.<br>Presentar de la vostra assignació es publicaría d'UPE el 10 d'octubre de 2015.<br>Presentar de la vostra assignació es publicaría d'UPE el 10 d'octubre de 2015.<br>Presentar de la vostra assignació es publicaría d'UPE el 10 d'octubre de 2015.<br>Presentar de la vostra assignació es presentar d'UPE el 10 d'octubre de 2015.<br>Presentar de la vostra assignació es presentar d'UPE el 10 d'octubre de 2015.<br>Presentar de la vostra assignació es publicaría d'UPE el 10 d'octubre de 2015.<br>Presentar de la vostra assignació es presentar d'UPE el 10 d'octubre de 2015.<br>Presentar de la vostra assignació es presentar d'UPE el 10 d'octubre de 2015.<br>Presentar d'UPE es publicaria d'UPE el 10 d'octubre de 2015.<br>Presentar d'UPE es publicaria d'UPE el 10 d'octubre de 2015.<br>Presentar d'UPE es publicaria d'octubre de 2015.<br>Presentar d'UPE es publicaria d'octubre de 2015.<br>Presentar d'UPE es publicaria d'octubre d'UPE es publi                                   | INFORMACIÓ DEL PROCINAM<br>Prácticum<br>Tancament: Durada indefinida<br>Practicues de Gran<br>Reperp<br>Comissió de Practour<br>93.403.323.333 - practourn<br>més into                                                                                                    |
| Pressleviti de práctiques<br>Pràcticum<br>EUNAMENT ACTU<br>Confinme la votra preselecció<br>Recordeu que la preselecció de vinculari<br>en con enudat la preselecció de vinculari<br>en con enudat la preselecció de vinculari<br>en con enudat la preselecció nes podel malanza<br>en esculari de la votra sansagnació es publicaria al CIPE el 10 d'octubre de 2015.<br>Presentar de la votra sansagnació es publicaria da CIPE el 10 d'octubre de 2015.<br>Presentar los de vincularis assignació es publicaria da CIPE el 10 d'octubre de 2015.<br>Presentar los de las ofentes preseleccionados anossegart l'element fins a la posició designaci<br>el con Liedo MARSTES La MANACUADAD.<br>(* 1 Col legi Marstes la Immaculada Tarda<br>col LEGI Pública Banús Malí<br>ESCOLA PUBLICA BANÚS                                                                                                    | Practourn<br>Practourn<br>Tracament: Durade indefinida<br>Practourness de Grans<br>Respense<br>Comissió de Practourne<br>30:403:323:323 - practourne<br>mels inte                                                                                                    |

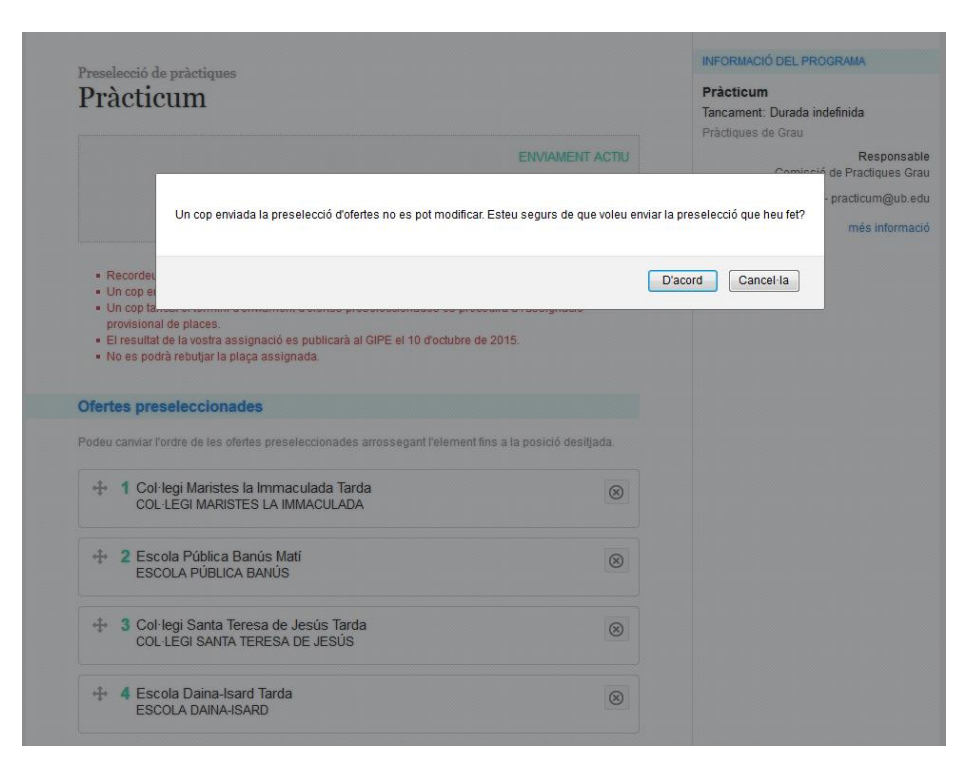

Un cop cliquem "Confirmeu la vostra preselecció", apareix aquest missatge:

L'enviament de les preferències ja s'ha fet correctament:

| Presel                                                                             | ecció de pràctiques Impress                                                                                                    | Ó INFORMACIÓ DEL PROGRAMA                                       |
|------------------------------------------------------------------------------------|----------------------------------------------------------------------------------------------------|-----------------------------------------------------------------|
| Prà                                                                                | cticum                                                                                                    | Pràcticum<br>Tancament: Durada indefinida<br>Pràctiques de Grau |
| L'en                                                                               | viament de les preferències s'ha fet correctament.                                                                                                    | Responsable<br>Comissió de Practiques Grau                      |
|                                                                                    | ρεσει εσοιά οσμειριμαρα                                                                                                    | 93 403 333 333 - practicum@ub.edu                               |
|                                                                                    | Preselecció de pràctiques enviada el 01.10.2015 12:25.                                                                                                    | més informació                                                  |
| <ul> <li>Ri</li> <li>Ui</li> <li>Ui</li> <li>pr</li> <li>Ei</li> <li>Ni</li> </ul> | scordeu que la preselecció és vinculant.<br>1 cop envalada la preselecció no es podrà modificar.<br>1 cop tancat el termini d'enviament d'ofertes preseleccionades es procedirà a l'assignació<br>ovisional de places.<br>resultat de la vostra assignació es publicarà al GIPE el 10 d'octubre de 2015.<br>9 es podrà rebutjar la plaça assignada. |                                                                 |
| Oferto                                                                             | es preseleccionades                                                                                                    |                                                                 |
| 1                                                                                  | Col·legi Maristes la Immaculada Tarda<br>COL·LEGI MARISTES LA IMMACULADA                                                                                                    |                                                                 |
| 2                                                                                  | Escola Pública Banús Matí                                                                                                    |                                                                 |
|                                                                                    | ESCOLA PÚBLICA BANÚS                                                                                                    |                                                                 |
| 3                                                                                  | Col·legi Santa Teresa de Jesús Tarda                                                                                                    |                                                                 |
|                                                                                    | COL·LEGI SANTA TERESA DE JESÚS                                                                                                    |                                                                 |
|                                                                                    |                                                                                                    |                                                                 |
| 4                                                                                  | Escola Daina-Isard Tarda                                                                                                    |                                                                 |

Si l'estudiant torna a l'inici del seu compte al GIPE, veurà que li confirma la seva preselecció:

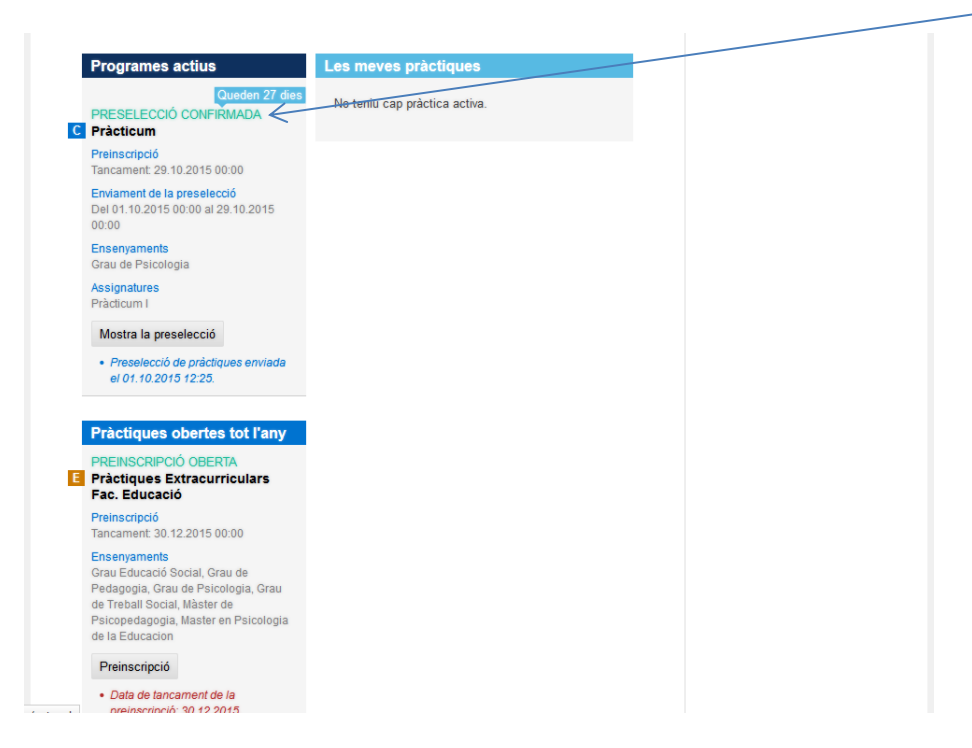

I finalment, quan la facultat li assigni una de les entitats, l'estudiant quan entri al seu compte de GIPE, veurà aquesta pantalla:

| Togrames actius                                                                                                    | Les meves                                   | practiques                                     |  |
|----------------------------------------------------------------------------------------------------|---------------------------------------------|------------------------------------------------|--|
| Queden 27 dies<br>PRESELECCIÓ CONFIRMADA<br>Pràcticum                                                                | COL·LEGI M.<br>Col·legi Marist<br>ASSIGNADA | ARISTES LA IMMACULADA<br>es la Immaculada Matí |  |
| Preinscripció<br>Tancament: 29.10.2015 00:00                                                                         | Convocatòria<br>Període                     | Practicum<br>01.11.2015 - 30.04.2016           |  |
| Enviament de la preselecció<br>Del 01.10.2015 00:00 al 29.10.2015<br>00:00                                           | Torn                                        | Mati                                           |  |
| Ensenyaments<br>Grau de Psicologia                                                                                   |                                             |                                                |  |
| Assignatures<br>Pràcticum I                                                                                          |                                             |                                                |  |
| Mostra la preselecció                                                                                                |                                             |                                                |  |
| Preselecció de práctiques enviada<br>el 01.10.2015 12:25.  Práctiques obertes tot l'any                              |                                             |                                                |  |
| PREINSCRIPCIÓ OBERTA<br>Pràctiques Extracurriculars<br>Fac. Educació                                                 |                                             |                                                |  |
| PREINSCRIPCIÓ OBERTA<br>Pràctiques Extracurriculars<br>Fac. Educació<br>Preinscripció<br>Tancament: 30.12.2015 00:00 |                                             |                                                |  |